# Databases–Part 1

# Lesson 5 & 6

http://www.yahmad.co.uk/

### **Starter 1 – Finding Information**

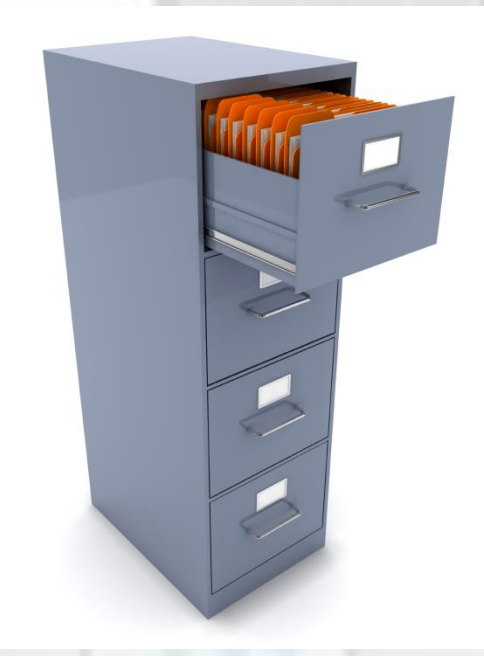

Teacher: Will carry out a query on the computer.

Pupils to understand what a query is used for.

Which Method of finding data is Quicker:

Manual – Printed Labels or Query – Microsoft Access

- 1. Find all the customers who purchased a Nokia Phone?
- Find all the phones sold after 01/02/2014

# Starter 2 – Discuss the different types of Search Criteria

| Wild Card – Sometimes a field may contain more than<br>one word. To find something specific you need to write<br>a wildcard search. |                                                          | - Actors -                                         |
|----------------------------------------------------------------------------------------------------|----------------------------------------------------------|----------------------------------------------------|
|                                                                                                    |                                                          | 14 Allison Miller Zach Gilford Sam Anderson        |
|                                                                                                    |                                                          | 13 halle berry                                     |
|                                                                                                    |                                                          | 13 Patrick Wilson Vera Farmiga Ron Livingston      |
|                                                                                                    |                                                          | 13 Alden Ehrenreich                                |
|                                                                                                    |                                                          | 13 Miles Teller Shailene Woodley Kyle Chandler     |
| Like "*Channing Tatum *"                                                                                                    |                                                          | 13 kristen bell                                    |
|                                                                                                    |                                                          | 13 Dylan O'Brien                                   |
|                                                                                                    |                                                          | 13 Owen Wilson                                     |
|                                                                                                    |                                                          | 13 james franco                                    |
|                                                                                                    |                                                          | 13 brad pitt mireille enos daniella kertesz        |
|                                                                                                    |                                                          | 13 jesse Eisenberg                                 |
| Between                                                                                                    | Between 01/01/2010 And 02/02/2012<br>Between 100 And 150 | 13 max irons                                       |
|                                                                                                    |                                                          | 13 Leonardo DiCaprio                               |
|                                                                                                    |                                                          | 13 Iulianne Hough Josh Duhamel Cobie Smulders      |
| •                                                                                                    |                                                          | วลเล%20เพลาเрนเลนอา/พอพ่อชา สรห/พอย%20เน           |
| Or                                                                                                    | North Sea Or Irish Sea                                   | • Actors •                                         |
|                                                                                                    |                                                          | 013 Dwayne Johnson Channing Tatum Adrianne Palicki |
| Not                                                                                                    | Not "Horror"                                             | 013 channing tatum                                 |
|                                                                                                    |                                                          | 012 Rachel McAdams Channing Tatum Sam Neill        |
| <90                                                                                                    | Less than <90                                            | 012 channing tatum Jonah hill eric morson          |
|                                                                                                    |                                                          | 010 Channing Tatum Amanda Seyfried Richard Jenkins |
| <u>&gt; 00</u>                                                                                                    | More than >90                                            | 008 Robert Hoffman Briana Evigan Channing Tatum    |
| >90                                                                                                    |                                                          | 006 Channing Tatum Jenna Dewan-Tatum               |
| >=90                                                                                                    | More than and equal to $>=90$                            |                                                    |
| ~ - <b>J</b> U                                                                                                    |                                                          |                                                    |

Only field containing Channing Tatum are shown

http://www.yahmad.co.uk/

### **Lesson Overview**

### **Objectives**

To understand how queries can be used to search for specific data

To understand the different types of search criteria required when searching for information.

To understand the need to present information in a report format.

To understand how calculations can be created in queries.

| Outco  | omes                                                                                                    | Time |
|--------|----------------------------------------------------------------------------------------------------|------|
| Task 1 | Complete the Simple Queries and Report Part 1 Task                                                                         |      |
| Task 2 | <ul> <li>Complete the Queries and Report Part 2 Task</li> <li>Calculated Fields</li> <li>Formulas in the Report</li> </ul> |      |

#### http://www.yahmad.co.uk/

### Task 1 – Simple Query and Report - Part 1

Create a **Report** for the following scenarios. Remember before you create the report you must create the **Query**. Identify whether each task is completed in a query or report or could be done in both.

#### **Please Refer to the Video Tutorials**

#### Report 1: (Title: Apple Phones )

- Show the following Fields only: Customer Name, Model, Brand, Price, Extras
- Show only the records which include: Model Apple --- Query
- Sort: Price: Descending --- Query/Report
- Fits on a single page wide with a page orientation of Portrait --- Report

#### Report 2: (Title: Khuram Majid Sales)

- Show the following Fields only: Customer Name, Model, Brand, Sales Person, Date of Purchase, Extras
- Show only the records which include: Sales Person Khuram Majid
- Sort: Date: Descending
- Fits on a single page wide with a page orientation of Landscape

#### Extension: Report 3 & 4

# **Calculated Run Time Fields**

Calculated Run time is used when we have to calculate specific values king data from existing fields.

Adventure

Adventure

Enter New Calculated Run Time Field here

17

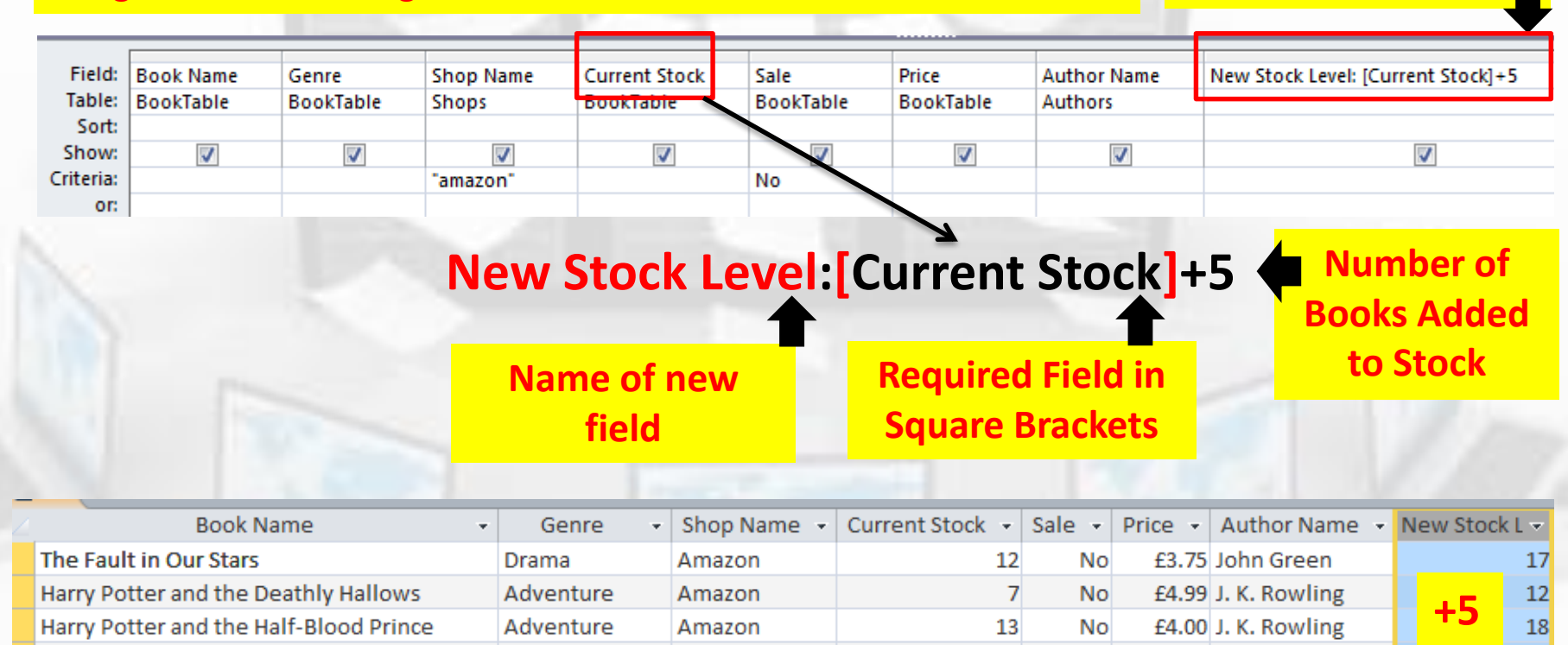

Amazon

Amazon

12

0

No

No

£4.00 J. K. Rowling

£4.45 J. K. Rowling

Harry Potter And The Order Of The Phoenix

Harry Potter and the Prisoner of Azkaban

### Task 1 – Simple Query and Report - Part 2

#### **Please Refer to the Video Tutorials**

#### **Mobile Phone Insurance**

- Make a query showing the following Fields: Customer Name, Model, Brand, Price
- Sorts the data into **Descending** order of **Brand**
- Search criteria for Price > 250
- Insert a new field called Insurance which is calculated at run-time You need to multiply the Price by 10 % (0.1)

#### Produce a Report:

- Fits on a single page wide ---- Has a page orientation of landscape
- Calculate the Total Sum of the Insurance

**Extension: Student Discount Query and Report** 

### **Plenary – Refer to the Lesson Objectives**

### **Objectives**

To understand how queries can be used to search for specific data

To understand the different types of search criteria required when searching for information.

To understand the need to present information in a report format.

To understand how calculations can be created in queries.

### Plenary Task (Q&A)

Peer Assess each others work and suggest possible improvements. Discuss the levels pupils have achieved for this task.